# Tenant User Liability Insurance Program (TULIP)

(formerly "Special Events Insurance")

## Internet based system instructions

Following is a 13 page document that will outline the system and what you can expect to see.

The questions on the website are very similar to the paper questionnaire utilized previously. It may be helpful to complete the paper document before going online so that you have an idea of the information you will need to complete the process. The system will walk you through the questions, one at a time, but if have difficulties or need assistance, please call 800/ 553-8368. Calling this number will put you in contact with the insurance carrier, K&K Insurance.

- 1. You will need to sign on to the internet at the following address. Instead of typing the address, please copy and paste the following website address
  - a. http://www.kandkinsurance.com/sites/Tulip/pages/DioceseEligibility.aspx
- 2. refer to following document for remaining instructions

Back

The user can register if first time user; login if already a registered user; click on the down arrow beneath the words 'Get Quote/Buy Online', select a program and click on the 'Go' button to start the application process.

During the application process, all required fields need to be completed and any calculate buttons need to be clicked.

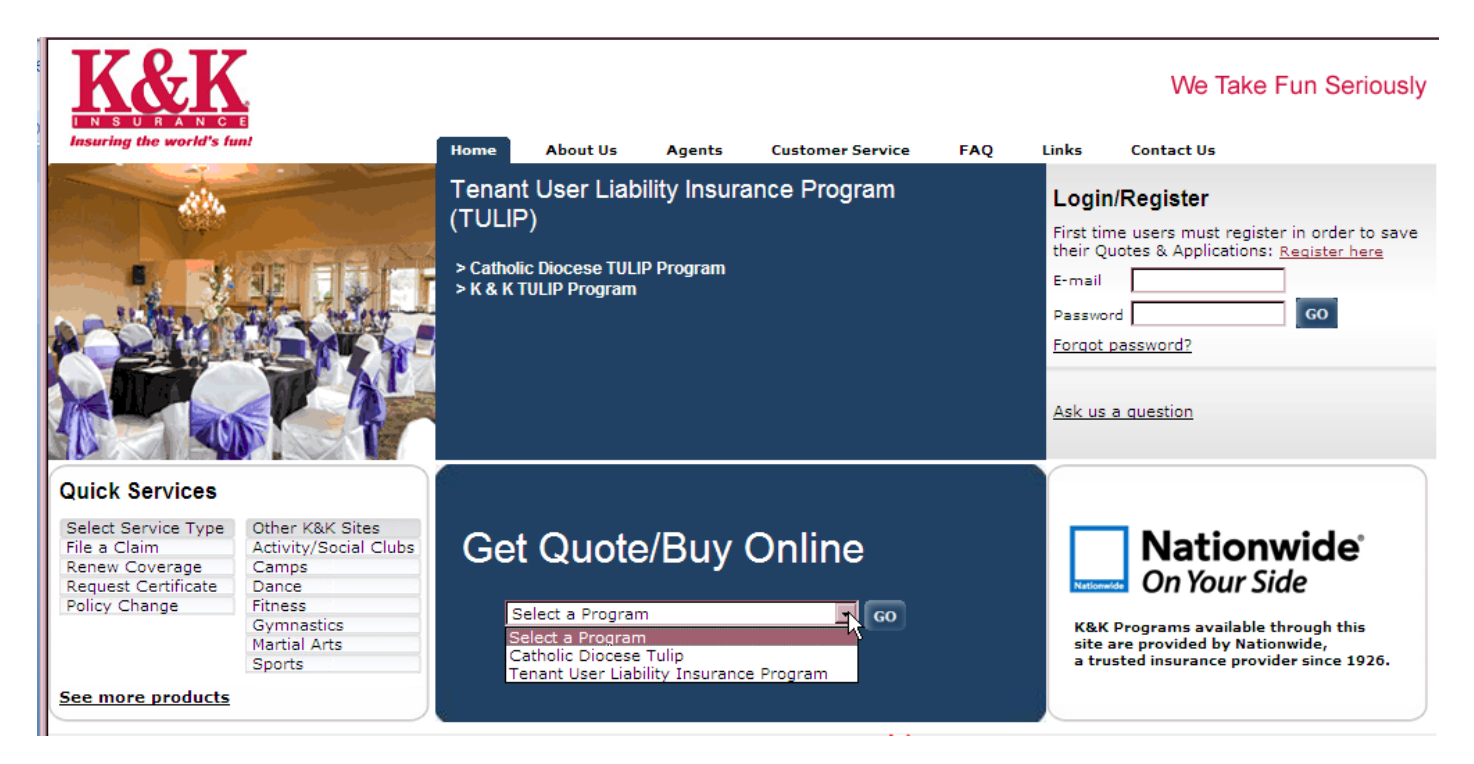

## Enter the name and state of the diocese or parish. Click on the Search button.

| Quote                                             | 1 2 3<br>Eligibility Rating Quote                                                                                                    |  |  |  |
|---------------------------------------------------|----------------------------------------------------------------------------------------------------|--|--|--|
| Catholic Diocese TU                               | Catholic Diocese TULIP – Eligibility                                                                                                    |  |  |  |
| Enter the first few le<br>parish is not listed, j | atters of the diocese or parish name, choose the state of diocese/parish and click the Search button. If your diocese or please call us at <b>1-800-553-8368</b> . |  |  |  |
| Select your Dioce                                 | se/Parish                                                                                                    |  |  |  |
| * Diocese or Parish N                             | lame:                                                                                                    |  |  |  |
| * Diocese or Parish S                             | itate: Select                                                                                                    |  |  |  |
|                                                   | Search                                                                                                    |  |  |  |

## A list of parish names will show on the screen.

|--|

#### Catholic Diocese TULIP – Eligibility

Enter the first few letters of the diocese or parish name, choose the state of diocese/parish and click the Search button. If your diocese or parish is not listed, please call us at 1-800-553-8368.

#### Select your Diocese/Parish

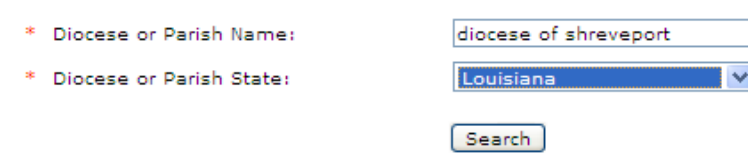

Please choose from the Diocese/Parishes listed below:

| Diocese Name            | Parish Name              | Address                         |
|-------------------------|--------------------------|---------------------------------|
| O Diocese of Shreveport | Blessed Sacrament School | 2932 Murphy Street , Shreveport |
| O Diocese of Shreveport | Christ the King Church   | 423 McCormick , Bossier City    |
| O Diocese of Shreveport | Christ the King Church   | 1000 Ogilvie St , Bossier City  |

## Select the parish.

| Quote $\frac{1}{Eligibility} = \frac{2}{Rating} = \frac{3}{Quote}$                           |                                                                                                    |                                 |  |  |  |  |
|----------------------------------------------------------------------------------------------|----------------------------------------------------------------------------------------------------|---------------------------------|--|--|--|--|
| Catholic Diocese TULIP – Eligibility                                                         |                                                                                                    |                                 |  |  |  |  |
| Enter the first few letters of the diocese or or parish is not listed, please call us at 1-8 | Enter the first few letters of the diocese or parish name, choose the state of diocese/parish and click the Search button. If your diocese or parish is not listed, please call us at <b>1-800-553-8368</b> . |                                 |  |  |  |  |
| Select your Diocese/Parish                                                                   |                                                                                                    |                                 |  |  |  |  |
| * Diocese or Parish Name:                                                                    | iocese of shreveport                                                                                                    |                                 |  |  |  |  |
| * Diocese or Parish State:                                                                   | )iocese or Parish State:                                                                                                    |                                 |  |  |  |  |
|                                                                                              | Search                                                                                                    |                                 |  |  |  |  |
| Please choose from the Diocese/Parishes list                                                 | Please choose from the Diocese/Parishes listed below:                                                                                                    |                                 |  |  |  |  |
| Diocese Name                                                                                 | Parish Name                                                                                                    | Address                         |  |  |  |  |
| <ul> <li>Diocese of Shreveport</li> </ul>                                                    | Blessed Sacrament School                                                                                                    | 2932 Murphy Street , Shreveport |  |  |  |  |
| Slick on the Continue button at the bottom of the screen                                     |                                                                                                    |                                 |  |  |  |  |

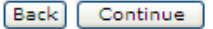

## Select the type of event to be insured.

| Quote     | 1 2<br>Eligibility Rating              | g — <sup>3</sup><br>Quote |               |
|-----------|----------------------------------------|---------------------------|---------------|
| Catholic  | c Diocese TULIP – Eligibility          |                           |               |
| Please se | elect the type of event to be insured. |                           |               |
| Eligible  | Events                                 |                           |               |
| O An      | nniversary party (                     | O Cook-Off                | O Play        |
| O Au      | uction d                               | ) Corn Hole               | O Poker       |
| O Av      | wards banquet d                        | O Dance                   | O Prom        |
| O Av      | wards presentation d                   | O Debutante ball          | O Quinceanera |
| ОВа       | aby shower d                           | O Demonstration           | O Raffle      |
| ОВа       | ake sale 🛛 🕻                           | 🗘 Dinner                  | O Recital     |

Click the Continue button at the bottom of the screen.

\*If the insured's event type is not listed above, DO NOT CONTINUE. Please contact our office for confirmation of eligibility at 1-800-553-8368.

Back Continue

This is how the screen looks when it comes up.

As the questions are answered, some additional information will appear on the screen. The next page shows information that will appear on the screen as the questions are answered.

After all questions are answered, click the Continue button at the bottom of the screen.

| Quote 1 2 3<br>Eligibility Rating Quote                                                                             |                               |
|----------------------------------------------------------------------------------------------------|-------------------------------|
| Catholic Diocese TULIP- Eligibility                                                                                 |                               |
| Desired coverage dates (including setup and teardown):<br>* [You may specify any day from 06/29/2012 to 12/29/2012] | mm/dd/yyyy III mm/dd/yyyy III |
| Provide Attendance Information                                                                                      |                               |
| Number of consecutive event days (not including set-up or tear-down                                                 | ı):                           |
| Estimated daily attendance of this event:                                                                           |                               |
| Total event attendance:                                                                                             |                               |
| Are overnight accommodations part of the event?                                                                     | C Yes O No                    |
| . Is there a live musical performance at the event?                                                                 | O Yes O No                    |
| <ul> <li>Alcoholic beverages are (select one):</li> </ul>                                                           |                               |
| O Not available at the event                                                                                        |                               |
| O Furnished without a charge ( <a href="what's this?">what's this?</a> )                                            |                               |
| O Sold ( <u>what's this?</u> )                                                                                      |                               |
| $O$ Both sold and furnished without a charge ( $\underline{\sf what's\ this?}$ )                                    |                               |
| Does the insured event have any concessionaires, exhibitors or<br>*vendors?                                         | C Yes C No                    |
| Does the event have any of the following activities?                                                                | O Yes O No                    |
|                                                                                                    |                               |

Rides, mechanical amusement devices, inflatable recreational devices, dunk tanks, bungee operations/equipment

Petting zoos or animals owned, rented or hired by the insured

Fireworks/pyrotechnics

Back Continue

| Catholic Diocese TULIP- Eligibility                                                                                                    |                                                                                                    |
|----------------------------------------------------------------------------------------------------|----------------------------------------------------------------------------------------------------|
| Desired coverage dates (including setup and teardown):<br>* [You may specify any day from 06/29/2012 to 12/29/2012]                                                                                                    | mm/dd/yyyy III mm/dd/yyyy III                                                                                                    |
| Provide Attendance Information                                                                                                    |                                                                                                    |
| Number of consecutive event days (not including set-up or tear-down                                                                                                    | ):                                                                                                    |
| Estimated daily attendance of this event:                                                                                                    |                                                                                                    |
| Total event attendance:                                                                                                    |                                                                                                    |
| Are overnight accommodations part of the event?                                                                                                    | O Yes O No                                                                                                    |
| Is there a live musical performance at the event?                                                                                                    | ● Yes O No If 'Yes' is selected, the question about the music appears on the screen                                                                                                    |
| Is the music rap/hip-hop/alternative?                                                                                                    | O Yes O No                                                                                                    |
| Alcoholic beverages are (select one):                                                                                                    |                                                                                                    |
| O Not available at the event                                                                                                    |                                                                                                    |
| O Furnished without a charge ( <u>what's this?</u> ) If either 'Sold' or                                                                                                    | 'Both sold and' is selected, the question about the                                                                                                    |
| Sold ( <u>what's this?</u> )                                                                                                    | permit appears on the screen.                                                                                                    |
| Both sold and furrished without a charge ( <u>what's this?</u> )                                                                                                    |                                                                                                    |
| In whose name is the liquor license or permit?                                                                                                    | O Insured O Caterer/Vendor O Facility O Sponsor                                                                                                    |
| Does the insured event have any concessionaires, exhibitors or<br>vendors?                                                                                                    | $\odot_{\text{Yes}}$ $\circ_{\text{No}}$ vendor coverage appears on the screen.                                                                                                    |
| Do the concessionaires, exhibitors or vendors currently have coverage?                                                                                                    | O Yes <sup>⊙</sup> No If 'No' is selected, the 3 items indicated appear on the screen.                                                                                                    |
| How many concessionaires, exhibitors or vendors need coverage at $\ensuremath{^\circ}$ this event?                                                                                                    |                                                                                                    |
| Are any of the following operations or products sold, displayed,<br>demonstrated or promoted by the concessionaire, exhibitor or<br>vendor?                                                                                                    | O Yes O No                                                                                                    |
| Alcoholic beverage sales; Animals; Auto parts (mechanical); Body                                                                                                    | piercing or permanent tattooing; Christmas tree retail lots; Cleaning                                                                                                    |
| accessories & products- homemade; E-commerce selling; Fire safety<br>& beauty products-homemade; Hot wax impressions; Mazes (corn,                                                                                                    | equipment; Fireworks sales & displays; Haunted attractions; Health<br>hay, fence); Mechanical or inflatable amusement devices; Medical                                                                                                    |
| testing; Motorsports activities; Nutritional/health supplements (selling                                                                                                    | ); On-site equipment sales/rental; On-site installation/service/ repair                                                                                                    |
| under); Vehicles in motion; Watercraft exhibits on water; Weapon<br>operations.                                                                                                    | sales; Weight-loss plans or products (selling); Wholesale business                                                                                                    |
| • Does the event have any of the following activities?                                                                                                    | ⊙ Yes O No If 'Yes' is selected, the grey box appears on the screen.                                                                                                    |
| <ul> <li>Rides, mechanical amusement devices, inflatable recreationa</li> <li>Petting zoos or animals owned, rented or hired by the insure</li> </ul>                                                                                                    | l devi æs, dunk tanks, bungee operations/equipment<br>d                                                                                                    |
| Fireworks/pyrotechnics                                                                                                    |                                                                                                    |
| These activities are not covered by this program and resulting clai<br>with the understanding that these activities are excluded. If any of<br>evidence of liability coverage (certificate of insurance) from t<br>If you require additional insurance for these activities, please dis<br>programs ar | ms will be denied. You may continue to purchase coverage online<br>these activities are provided by a third party, you should require<br>the entity/organization naming you as an Additional Insured.<br>continue the online process and contact us to determine if other<br>e available. |
| C Accept & continu                                                                                                    | e O Decline & exit                                                                                                    |
|                                                                                                    | Back Continue                                                                                                    |

Select the appropriate button; click on the Continue button.

| Catholic Diocese TULIP – Ineligible Operations                                                                                                 |                                                                                                    |
|----------------------------------------------------------------------------------------------------|----------------------------------------------------------------------------------------------------|
| The following events/activities are ineligible for enrollment in this pr confirm that none of the following services are offered by the entity | ogram and no coverage will be provided. To continue, you must first obtaining a quotation.                                                 |
| Activist rallies/marches/literature distribution                                                                                               | Gun/knife shows                                                                                                    |
| Athletic events and competitions*                                                                                                    | Haunted attractions                                                                                                    |
| BYOB*                                                                                                    | Historical battle reenactments                                                                                                    |
| Cinematography & photography for commercial use                                                                                                | In-or-on water activities (pools, lakes, rivers, etc)                                                                                      |
| Concerts*                                                                                                    | Mazes (corn/hay/fence)                                                                                                    |
| Day Care Operations                                                                                                    | Motorized vehicle/motorcycle/watercraft practicing for, qualifying for<br>or testing for any racing speed, demolition or stunting activity |
| Events held on an airport premises                                                                                                    | Parades*                                                                                                    |
| Events providing room accommodations and/or camping as part of<br>the event                                                                    | Rodeos* (activities including, but not limited to bull or bronco riding<br>roping activities, or barrel racing)                            |
| This event/activity is not available online. Please contact K                                                                                  | &K at 1-800-553-8368                                                                                                    |
| Are any of the above events/activities offered?                                                                                                |                                                                                                    |

The information entered on the Eligibility screen will populate the fields in the screen shown below. The premium will be shown in under the Total Event Attendance column.

| 130 | Quote Eligib                              | ility 2                   | 3<br>Quote |                      |                                        |
|-----|-------------------------------------------|---------------------------|------------|----------------------|----------------------------------------|
|     | Catholic Diocese TULIP - Rates<br>Premium |                           |            |                      |                                        |
|     | Commercial General Liabili                | y Number of Event<br>days | Overnight? | Number of<br>Vendors | Total Event Attendance<br>( attendees) |
|     | \$1,000,000.00                            |                           |            |                      | \$                                     |
|     |                                           |                           |            |                      | Back Continue                          |

1

See the bottom of the quote summary screen for options available on this screen. You can click on the Edit button on the right side of the quote summary to edit a section if necessary.

|   | Quote         |             | 1<br>Eligibility — Rat | 2<br>ting — | 3<br>Quote |                 |                  |              |             |
|---|---------------|-------------|------------------------|-------------|------------|-----------------|------------------|--------------|-------------|
|   |               |             |                        |             |            |                 |                  | Quote Date : | 06/29/2012  |
|   |               |             | C                      | overag      | je & Prer  | nium Quote Su   | immary           |              |             |
|   |               |             | Catholic E             | Dioces      | e Tenant   | 's & User's Lia | bility Insurance |              |             |
|   | Diocese/Paris | sh Informat | ion                    |             |            |                 |                  |              | <u>Edit</u> |
| 2 |               |             |                        |             |            |                 |                  |              |             |
|   |               |             |                        |             | Back       | E-mail Quote    | Printer Friendly | Save Quo     | te Continue |

If you want to save the quote you need to be logged in.

| 100 | Save Quote                                                                                |        |      | - |
|-----|-------------------------------------------------------------------------------------------|--------|------|---|
|     | *Please create a name for the quote to retrieve<br>later from the "View My Account" area: | Cancel | Save |   |

## Close the pop-up message.

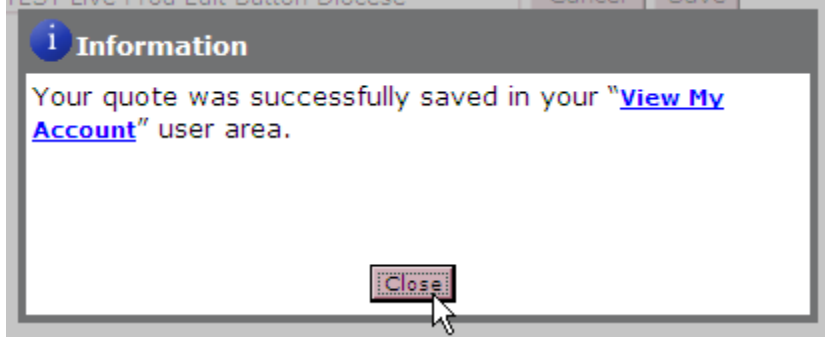

Click the 'Continue' button to continue the online application process.

If the user is not logged in, they will not see the 'Insured information is the same as login information' box. The 'State' field will be automatically filled with the data from the eligibility screen.

| Enrollment 1 2<br>Insured Information Additional Information                                                                                                    | 3 4 5 6<br>Certificate Request Warranty Final Summary Payment                                                                                   |
|----------------------------------------------------------------------------------------------------|----------------------------------------------------------------------------------------------------|
|                                                                                                    | * fields are mandatory                                                                                                    |
| Insured Information                                                                                                    |                                                                                                    |
| IMPORTANT: THIS SECTION IS TO BE COMPLETED FOR THE<br>1. For the "Named Insured" use your name if you operat<br>operate<br>as a corporation or LLC.<br>2. You will be asked to provide information for Additiona | PERSON OR BUSINESS PURCHASING COVERAGE<br>as a sole proprietor, or your legal business name if you<br>I Insureds later in the purchase process. |
|                                                                                                    | $\square$ Insured information is the same as login information                                                                                  |
| *Named insured (as it should appear on the policy) ( <u>what's</u> <u>this?</u> ):                                                                                                    |                                                                                                    |
| Doing business as (DBA) ( <u>what's this?</u> ):                                                                                                    |                                                                                                    |
| *Contact first name:                                                                                                    |                                                                                                    |
| *Contact last name:                                                                                                    |                                                                                                    |
| *Mailing address:                                                                                                    |                                                                                                    |
|                                                                                                    |                                                                                                    |
| *City:                                                                                                    |                                                                                                    |
| *State:                                                                                                    | Ohio                                                                                                    |
| *7in:                                                                                                    |                                                                                                    |
| *Phone (including area code):                                                                                                    |                                                                                                    |
| Coll (including area code).                                                                                                    |                                                                                                    |
| Ceir (including area code):                                                                                                    |                                                                                                    |
| Fax (including area code):                                                                                                    |                                                                                                    |
| *E-mail:                                                                                                    |                                                                                                    |
| "Re-confirm e-mail:<br>Website address (if any):                                                                                                    |                                                                                                    |
| website address (if any).                                                                                                    |                                                                                                    |
|                                                                                                    | O This is a renewal of coverage                                                                                                    |
|                                                                                                    | Back Continue                                                                                                    |

Click the Continue button.

The fields highlighted in yellow below (for illustrative purposes only) will be automatically filled with the information entered earlier in the application process.

The user needs to complete the 'Name of event:' and 'Is the event held annually?' sections then click the Continue button.

| 8 |                                                                                                    |
|---|----------------------------------------------------------------------------------------------------|
|   | Enrollment Insured Information Additional Information Certificate Request Warranty Final Summary Payment |
|   | Event – Additional Information                                                                           |
|   | Name of event:                                                                                           |
|   | Date(s) of event/coverage (including set up and tear down):                                              |
|   | Event location                                                                                           |
|   | Venue name:                                                                                              |
|   | Address:                                                                                                 |
|   |                                                                                                    |
|   | City:                                                                                                    |
|   | State:                                                                                                   |
|   | Zip:                                                                                                    |
| - | Is this event held annually? O Yes O No                                                                  |
|   | Back Continue                                                                                            |

An additional certificate of insurance is automatically generated for the location the event is being held. If additional certificates of insurance are needed for another entity, enter the required entity information; click on the Add This Certificate button. When all certificates have been added, click the Continue button.

| 1<br>Enrollment Insured In                                                      | formation — Additional In                                                           | iformation Certificate Request                                                                            | 4 5<br>Warranty Final Summa                                    | ry — 6<br>Payment                             |
|---------------------------------------------------------------------------------|-------------------------------------------------------------------------------------|----------------------------------------------------------------------------------------------------|----------------------------------------------------------------|-----------------------------------------------|
| Certificate of Insura                                                           | nce Requests                                                                        |                                                                                                    |                                                                |                                               |
| At the conclusion of the<br>that has been purchase                              | insurance purchase, you v<br>d.                                                     | will receive a certificate(s) of insura                                                                   | ance as evidence of the covera                                 | age                                           |
| If you require additiona<br>certificate information s                           | l certificates listing a facilit<br>ection below.                                   | ty, property owner, or sponsor as a                                                                       | an Additional Insured, please                                  | complete the                                  |
| <ul> <li>Do you need to require<br/>to present to a third</li> </ul>            | est any additional certifica<br>party? ( <u>what's this?</u> )                      | te(s) of insurance 💿 Yes 🔾                                                                                | No                                                             |                                               |
| Additional Insured Field<br>then submit a request f                             | is limited to 90 character.<br>or another certificate by u                          | s. If a longer name is needed, you<br>sing the ONLINE Certificate Reque                                   | u must complete your insuran<br>st Option on the Customer Se   | ce transaction first,<br>rvice tab located at |
| the top of our website p                                                        | age.                                                                                |                                                                                                    |                                                                |                                               |
| Certificate Information                                                         |                                                                                     |                                                                                                    |                                                                |                                               |
| Name of Certificate no                                                          | ider (Additional Insured):                                                          |                                                                                                    |                                                                |                                               |
|                                                                                 | Mailing address:                                                                    |                                                                                                    |                                                                |                                               |
|                                                                                 |                                                                                     |                                                                                                    |                                                                |                                               |
|                                                                                 | Cibu                                                                                |                                                                                                    |                                                                |                                               |
|                                                                                 | City:                                                                               |                                                                                                    |                                                                |                                               |
|                                                                                 | State:                                                                              | Select 💙                                                                                                  |                                                                |                                               |
|                                                                                 | Zip:                                                                                |                                                                                                    |                                                                |                                               |
| Please indicate the rela                                                        | tionship of the above ent                                                           | ity: (select one)                                                                                         |                                                                |                                               |
| Owner, manager or l                                                             | essor of the premises/loc                                                           | ation where the events take place                                                                         |                                                                |                                               |
| O Sponsor of event                                                              |                                                                                     |                                                                                                    |                                                                |                                               |
| O Co-promoter of ever                                                           | nt                                                                                  |                                                                                                    |                                                                |                                               |
|                                                                                 |                                                                                     |                                                                                                    | Add                                                            | d This Certificate                            |
| If the relationship of th<br>insurance purchase firs<br>Request option on the C | he certificate holder you<br>st. After your purchase i<br>ustomer Service tab locat | are entering is not listed above of<br>is complete, you may submit a s<br>ted at the top of our web page. | or if special language is requ<br>special request by using the | ired, complete your<br>ONLINE Certificate     |
| Certificate 1                                                                   |                                                                                     |                                                                                                    |                                                                | Preview                                       |
| Certificate holder:                                                             | Additional Insured                                                                  |                                                                                                    |                                                                |                                               |
| Entity name:                                                                    | Diocese of Shreveport/E                                                             | lessed Sacrament School                                                                                   |                                                                |                                               |
| Mailing address:                                                                | 2932 Murphy Street                                                                  |                                                                                                    |                                                                |                                               |
| City:                                                                           | Shreveport                                                                          |                                                                                                    | State: Louisiana                                               | Zip: <b>71103</b>                             |
| Relationship:                                                                   | Owner, Manager or Less                                                              | or of the premises                                                                                        |                                                                |                                               |
|                                                                                 |                                                                                     |                                                                                                    |                                                                | Back Continue                                 |
|                                                                                 |                                                                                     |                                                                                                    |                                                                | r                                             |

The user completes the required fields and clicks the Continue button.

| 1 2 3 4 5 6<br>Enrollment Insured Information Additional Information Certificate Request Warranty Payment                                                                                                    |  |  |  |  |
|----------------------------------------------------------------------------------------------------|--|--|--|--|
| Warranty and Disclosure Statement                                                                                                    |  |  |  |  |
| I understand that the insurance company, in determining whether to provide insurance coverage, will rely on the information contained in<br>this form and all other information being submitted. I hereby warrant, represent and confirm that, to the best of my knowledge, all<br>information provided is complete, true and correct.<br>I accept                                                                                                    |  |  |  |  |
| K&K Insurance Group, Inc. as managing general underwriter for the insurance company,receives compensation from the insurance company<br>in consideration for its performance of insurance services that include, but are not limited to; underwriting, policy/certificate issuance,<br>administration and claims handling. The insurance company compensates K&K, based on a predetermined calculation of thirty-three percent<br>of the total premium. The total may also include an RPG membership fee of up to ten dollars.    |  |  |  |  |
| I understand that, subject to applicable laws, K&K Insurance Group, Inc. will invest the premium and, in accordance with the permission of the insurer, will receive any interest or other income that the premium generates prior to remittance to the insurer.                                                                                                    |  |  |  |  |
| I am aware that the insurance company expects accurate reporting for my premium calculation, and should my figures exceed my estimates during the coverage term I will make arrangements to pay the additional premium. I understand that my book and records may be examined or audited by the insurance company at any time during the coverage period and up to three years thereafter. Intentional misrepresentation or misreporting may jeopardize coverage. K&K reserves the right to decline/void any ineligible coverage. |  |  |  |  |
| I further acknowledge that, I have reviewed all information provided with this enrollment form and understand the exclusions which apply, as<br>well as the activities and operations for which coverage is not provided. The information I provided on this enrollment form becomes a part<br>of the insurance contract.<br>I accept                                                                                                    |  |  |  |  |
| Name of person completing this form:                                                                                                    |  |  |  |  |
| First name:                                                                                                    |  |  |  |  |
| Last name:                                                                                                    |  |  |  |  |
| Relationship to insured: Select                                                                                                    |  |  |  |  |
| Back Continue                                                                                                    |  |  |  |  |
|                                                                                                    |  |  |  |  |
|                                                                                                    |  |  |  |  |

See the bottom of the final summary screen for options available on this screen.

| Enrollment                                             | 1<br>Insured Information — , | 2<br>Additional Information | 3<br>— Certificate Request | 4 —<br>Warranty — F  | 5<br>inal Summary | 6<br>Payment |
|--------------------------------------------------------|------------------------------|-----------------------------|----------------------------|----------------------|-------------------|--------------|
| Application Date : 07/02/2012                          |                              |                             |                            |                      | 02/2012           |              |
| Final Summary                                          |                              |                             |                            |                      |                   |              |
| Catholic Diocese Tenant's & User's Liability Insurance |                              |                             |                            |                      |                   |              |
|                                                        |                              |                             |                            |                      |                   |              |
| Back E-n                                               | mail Completed Application   | Save Application            | Continue to Print, Fax or  | Mail Completed Appli | cation Continue   | to Payment   |

Saving the application is a required step to purchase coverage. It is also required if you want to save the information on the application and purchase later.

If the application was saved at the quote summary, the name given to the document will show in the name field on this screen.

| Save Application - This step is required p                             | prior to purchase |        |      |
|------------------------------------------------------------------------|-------------------|--------|------|
| *Please provide a name for this<br>Application/Final Coverage summary: |                   | Cancel | Save |

Close the pop-up message.

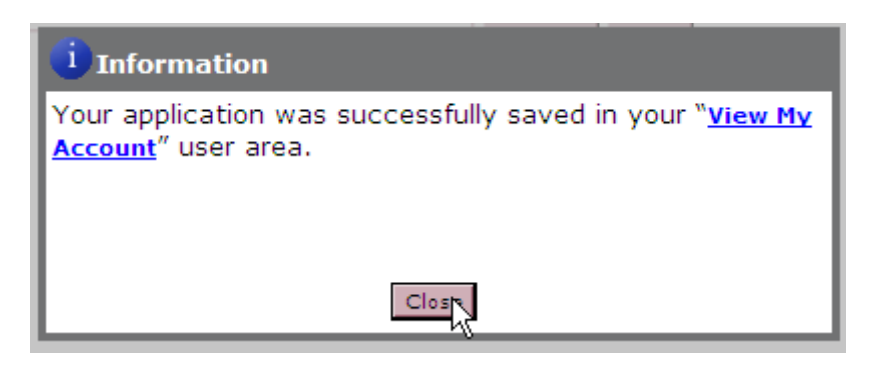

Click on the 'Continue To Payment' button at the bottom of the final summary screen.

The user selects the method of payment and clicks the Continue button. The appropriate screens will come up for the method of payment selected.

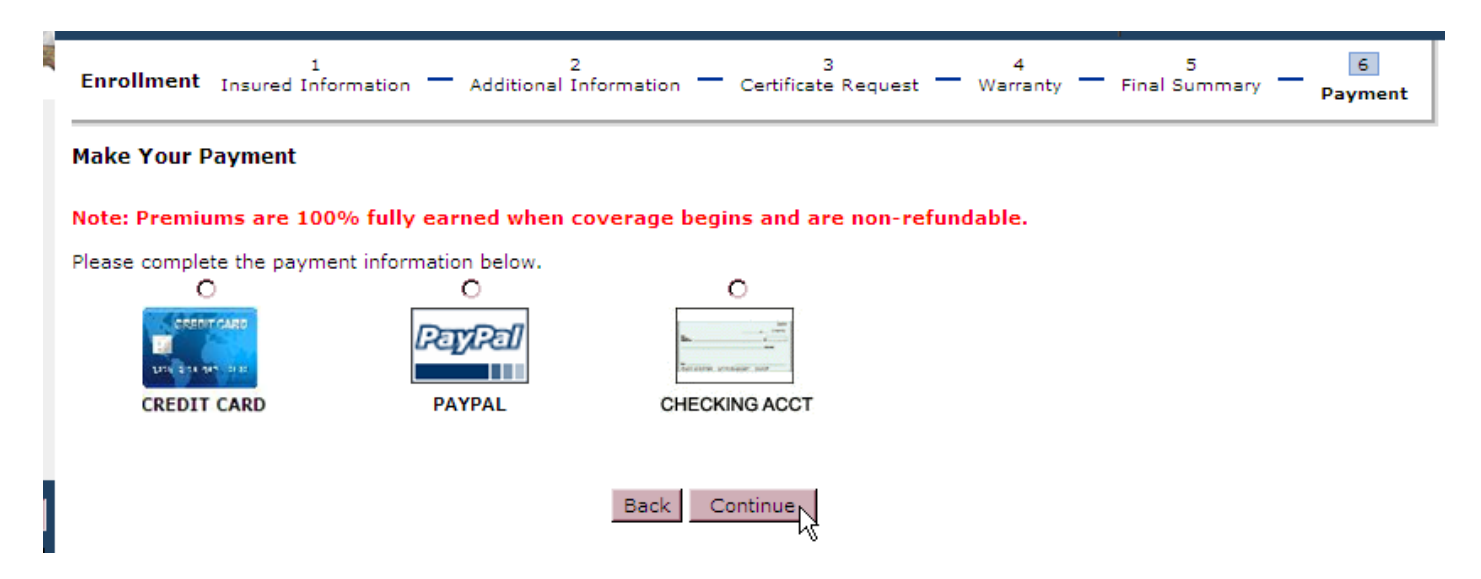

After the payment has been processed the purchase summary screen will come up. From here the insured can print out the coverage documents. An email will also be sent to the registered user's email address containing the purchase summary along with the coverage documents.